## How to Send & Print Invoices from Freshbooks

First you will **login to your Freshbooks portal** Now go to the customer whom you want to receive a paper invoice and **Click on Edit** 

Now Click on Invoice Attachments and Checkmark the option to automatically Attach PDF copy to emails

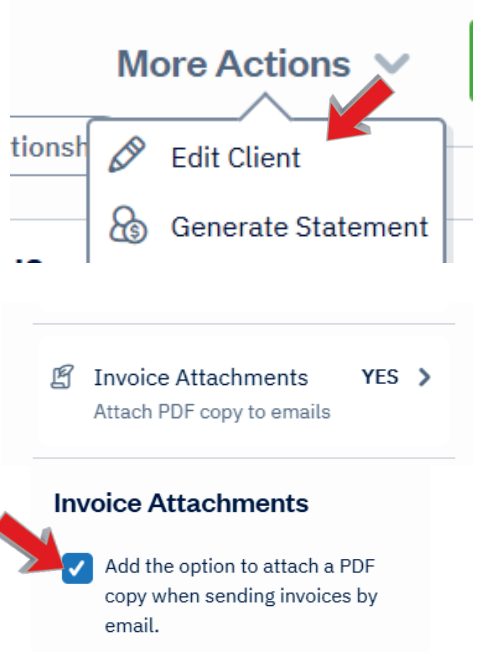

Now **Add a Contact Person** to your client with the First Name being Postal and Last Name being Methods. Then give this contact the following email address: **send@secure.postalmethods.com** 

| Invoices       | Recurring Templates | Contacts    | Retainer 🖄         | Credits | Checkout Links | Expenses            | Estima <b>&gt;</b> |
|----------------|---------------------|-------------|--------------------|---------|----------------|---------------------|--------------------|
| Contacts for   | ACME Limited 🛨      |             |                    |         |                |                     |                    |
| Name ▲         |                     | Email       |                    |         | Pho            | one Number 1 / Phor | ne Number 2        |
| Postal Methods |                     | send@secure | .postalmethods.con | ı       |                |                     |                    |

Make sure the email address that is used on your Freshbooks profile matches the email address that is used on your Postal Methods profile

| Account Profile         |           | Postal Contract Contract Contr |                                          |
|-------------------------|-----------|----------------------------------------------------------------------------------------------------|------------------------------------------|
|                         |           | Doshboard                                                                                                    | Accounts Setting                         |
| DR                      |           | Admin Dashboard                                                                                                    |                                          |
| Upload Photo            |           | Lottor                                                                                                    | Emails API Keys Payments Pricir          |
| First Name              | Last Name | Templates                                                                                                    | Printing Options: (For Email Documents O |
| Derrick                 | Rosas     | Address Book                                                                                                    | Color: Sid                               |
| Email Address           |           | Address Verification                                                                                                    | Others:                                  |
| derrick.rosas@gmail.com |           | Processed Documents                                                                                                    |                                          |
|                         |           |                                                                                                    |                                          |
|                         |           | Account Settings                                                                                                    | Email Addresses                          |
| These should r          | natch     | Reports >                                                                                                    | Gerrick.rosas@gmail.com                  |

Now Click on the Invoice, if you do not have an invoice, then you will need to create an invoice. Now Click on Edit, then under Settings, Click on Customize Invoice Style

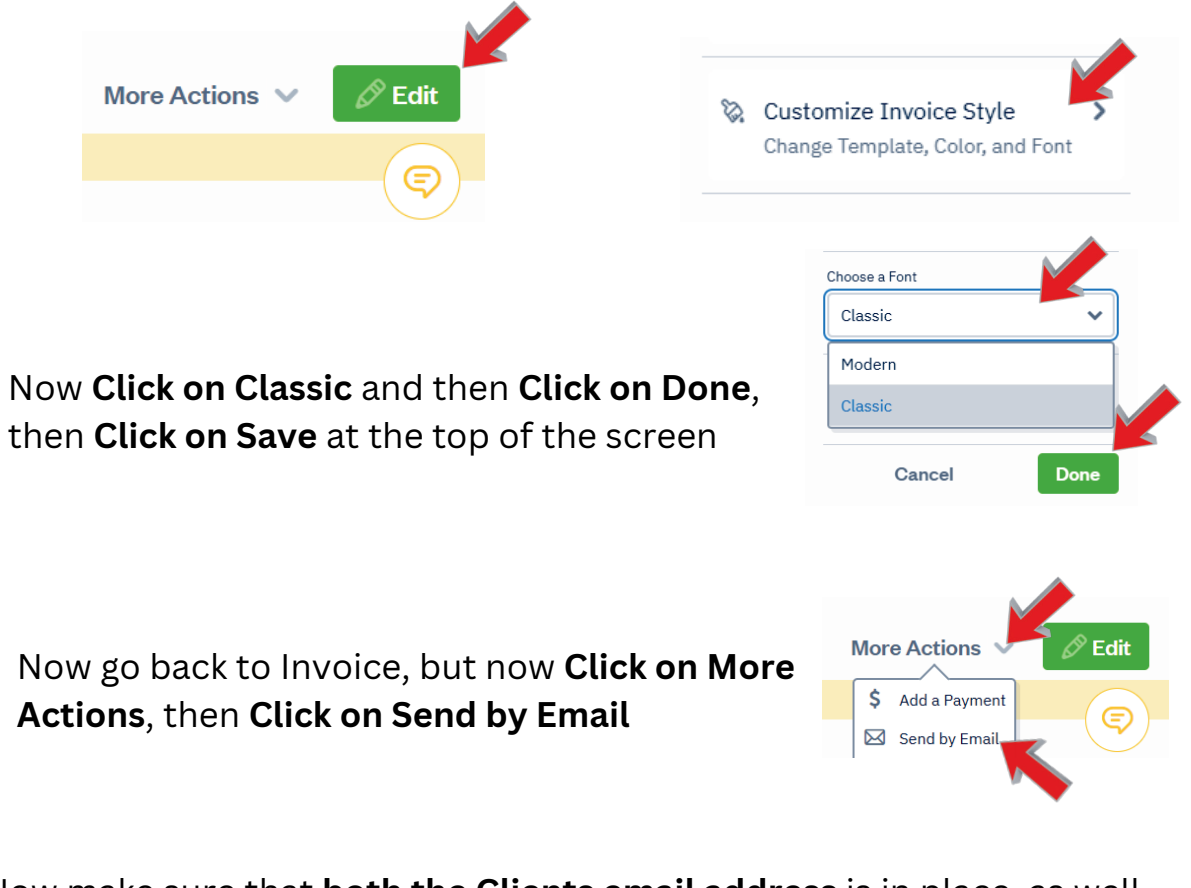

Now make sure that <u>both</u> the Clients email address is in place, as well as the **send@secure.postalmethods.com** email address. You should only have to add it in the To: box one time, and then that should be the default option moving forward.

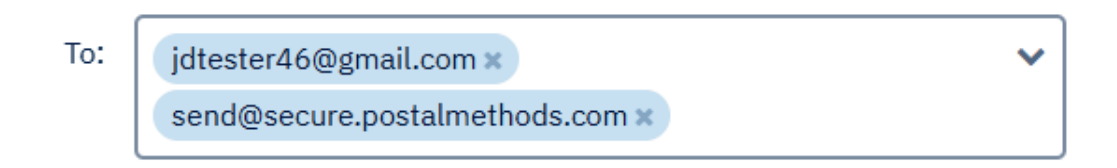

After you have verified that the Attach a PDF copy of this invoice has a Checkmark, then Click on Send Invoice

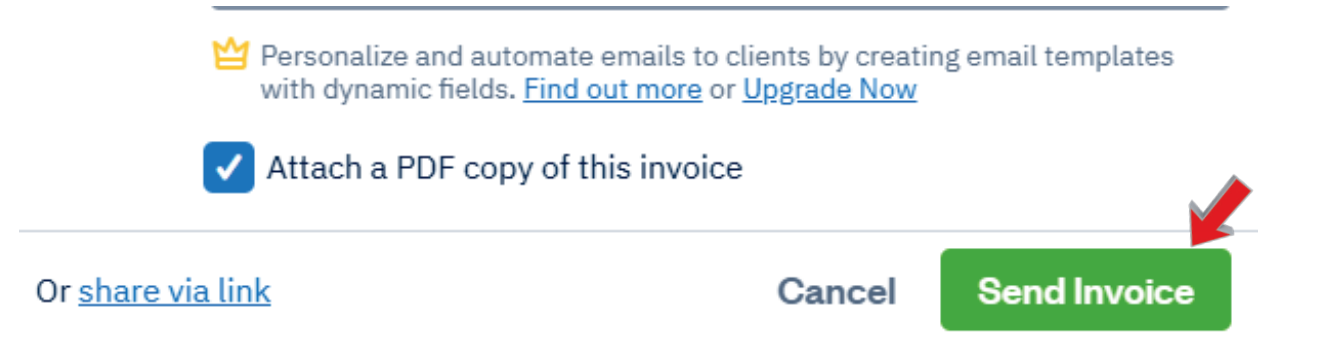

## **Processed Documents**

Now that the invoice or invoices have been sent to Postal Methods, you can then **see them on the Processed Documents page, after you have refreshed your screen**.

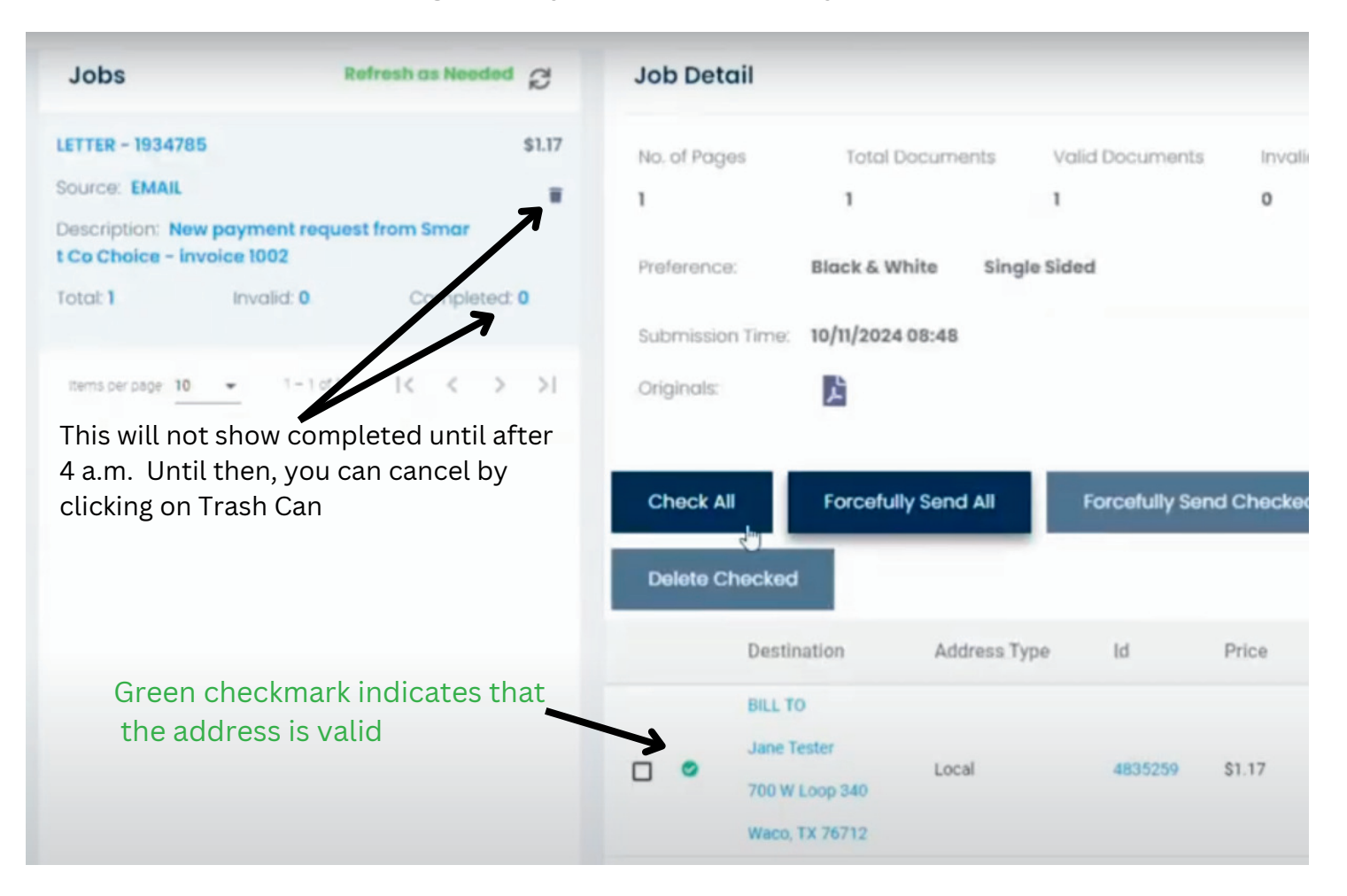